### RN4020 を操作しよう

#### 山本 恵理

#### RN4020 を操作しよう:準備編

RN4020の操作を試す際の手軽な構成を図1に示します。以降は、この構成で使用例を紹介します。

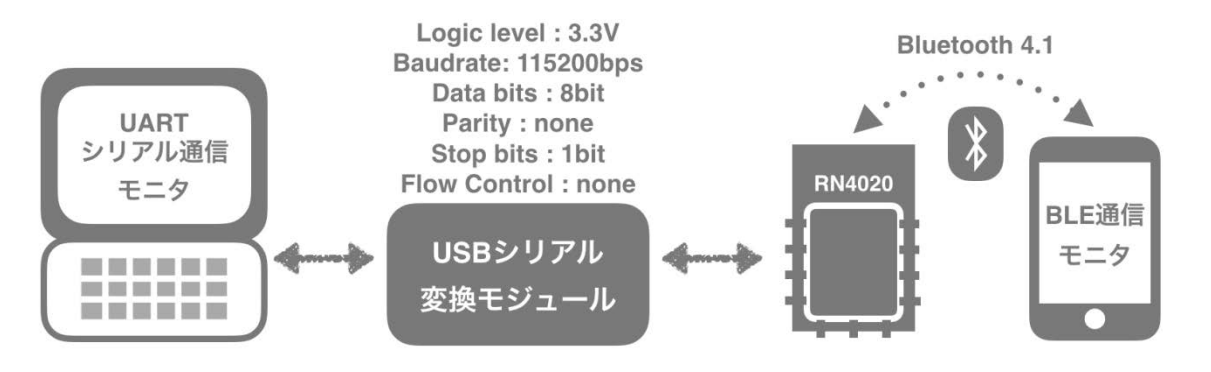

図1 RN4020を試すオススメのシステム構成

● RN4020 をブレットボードで使う準備

RN4020 のピッチパターンは表面実装タイプです。一般的なブレッドボードの 2.54mm ピッチで使用すると きは、ピッチ変換の基板を使用するか、直接ピンに銅線をハンダ付けするなどの方法があります。今回、筆者 の山本が KiCAD で RN4020 の 2.54mm ピッチ変換基板を製作したので、以降はそれを使って一部機能を試し ていきます。この変換基板にはインジケータの LED を乗せる場所もあります。付録の URL にピッチ変換基板 の CAD データを UP したのでぜひ活用してください。

● RN4020 と PC の接続準備

PC と RN4020 を、USB シリアル変換デバイスを介して接続します。BLE のモニターにはスマートフォン(スマホ)を使用します。RN4020 と USB シリアル変換デバイスの配線は表1 のようにし、表1で指示のないピンは未接続です。

| 表1 使用例の | ビン接続 |
|---------|------|
|---------|------|

| ピン番号      | ピン機能            | 接続         |
|-----------|-----------------|------------|
| 1,9,16,24 | GND             | GND        |
| 5         | UART TX         | FT232 RX   |
| 6         | UART RX         | FT232 TX   |
| 7         | WAKE_SW         | HIGH       |
| 8         | CMD/MLDP        | LOW        |
| 15        | WAKE_HW         | HIGH       |
| 10        | PI01/SCK        | 緑 LED      |
| 11        | MLDP_EV/PIO2/CS | 赤 LED      |
| 12        | WS/PIO3/MOSI    | 青 LED      |
| 23        | VDD             | FT232 3.3V |

表の通りに接続を行うと、コマンドモードとして動作します。コマンド操作は PC から行うため、シリアル 通信モニターアプリを使います。Windows の場合は TeraTarm、Mac の場合は CoolTarm というアプリを使用 すると便利です。または、Arduino を普段から使う方は、ArduinolDE のシリアル通信モニターを使用するのを オススメします。RN4020 のシリアル通信の初期設定はボーレート:115200bps、データビット:8 、パリティ: なし、ストップビット:1、フロー制御:なし、デリミタ: CR となっているので、PC アプリの設定も合わせて おきます。スマホのモニターアプリは、iOS の場合 Light Blue、Android の場合は、BLE Scanner というアプリ がオススメです。

#### RN4020を操作しよう:実践編

ハードウェアの接続を終え、電源を投入し、PC のシリアルモニタに CMD と出てきたら UART 通信が成功 している証拠です。接続が完了したら、+と入力します。Echo On と返ってきたらコマンド操作も正常に動作 しています。+コマンドはエコー機能が ON になるコマンドです。エコーがあるとモジュールの反応が分かる のでコマンド操作がしやすくなります。

● コマンドモードでバッテリーレベルを周囲に知らせよう

まずは、バッテリーサービスをアドバタイズし、スマートフォンで値を確認する例を紹介します。RN4020 ではバッテリーレベルの場合、サービス名:Battery、ビットパターン:0x40000000 として用意されています。 一方、Bluetooth SIG で策定されているバッテリーサービスはサービス名:Battery Service、サービス UUID: 0x180F、キャラクタリスティックタイプ UUID(キャラクタ UUID):2A19 として登録されていて、RN4020 で もこれに準拠しています。バッテリーレベルは 0%~100%のパーセンテージ表記で示す事が要求されているの で値を書き込む際は気をつけて下さい。

以上のことを踏まえ、表2に示したコマンドを7番まで順に入力します。スマホ側で RN4020\_TEST が見つ かればアドバタイズが成功しています。

| 番号 | 送信コマンド         | コマンドの意味                          | 受信コマンド(成功時)                                                  |
|----|----------------|----------------------------------|--------------------------------------------------------------|
| 1  | +              | Echo オン                          | Echo ON/Echo Off                                             |
| 2  | SF,1           | 工場出荷時の既定値にリセット                   | AOK                                                          |
| 3  | SN,RN4020_TEST | デバイス名を RN4020_TEST にする           | AOK                                                          |
| 4  | SS,4000000     | サーバーサービスを Battery にする            | AOK                                                          |
| 5  | R,1            | リブート(設定を反映させる)                   | Reboot→CMD                                                   |
| 6  | LS             | サーバーサービスの一覧表示                    | (例)バッテリーサービス登録時<br>180F<br>2A19,000B,V<br>2A19,000C,C<br>END |
| 7  | А              | アドバタイズ開始                         | AOK                                                          |
| 8  | SUW,2A19,32    | UUID で値を書き込み/バッテリーレベルを<br>50%に設定 | АОК                                                          |
| 9  | SHW,000B,32    | ハンドルで値を書き込み/バッテリーレベルを<br>50%に設定  | АОК                                                          |
| 10 | К              | 通信遮断                             | Connection End                                               |
| 11 | Υ              | アドバタイズ開始停止                       | AOK                                                          |

表2 コマンドモードで使用するコマンド

● バッテリーレベルの値を書き換えてみよう

スマホで、RN4020 の中身をみると、バッテリーレベルが 0%になっているはずです。この値を書き換える には、LS コマンドを打った際に返ってきた情報を活用します。LS コマンドを打つと、180F、2A19,000B,V、 2A19,000C,C、END の文字が返ってきます。これは現在 RN4020 に登録されているサーバーサービスの一覧で す。キャラクタ UUID である 2A19 の後ろにくっついている 000B はバッテリーレベルのリファレンスハンド ル、000C はバッテリーサービス設定のリファレンスハンドルとなります。サービス、キャラクタ、ハンドル の関係をまとめると、図 2 のイメージです。

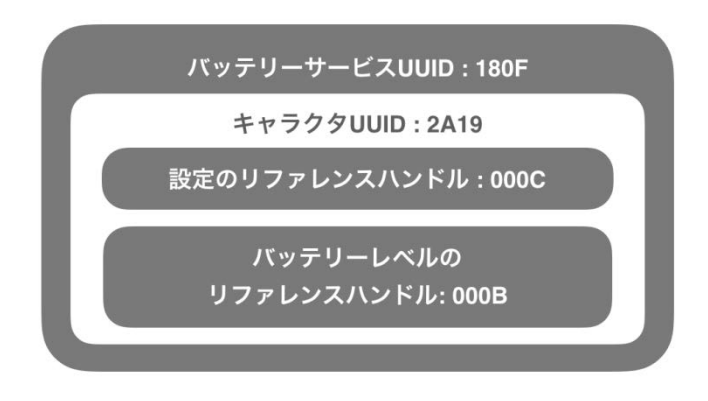

図2 バッテリーサービスの構成図

では、実際にバッテリーレベルの値を書き換えてみます。書き換える方法は2通りあります。1つ目が、バ ッテリーサービスのキャラクタ UUID である 2A19 を使用する方法、2 つ目がバッテリーレベルのリファレン スハンドルである 000B を使用する方法です。ここでお勧めなのは、Bluetooth SIG で策定されているサービス はキャラクタ UUID を、オリジナルサービスの場合はリファレンスハンドルを使用して値を書き換える方法で す。理由としては、後に紹介するオリジナルサービスの場合、キャラクタ UUID を 128bit で指定しなければな らないので、値を書き換える際のコマンドがとても長くなってしまい、コマンドの打ち間違えが起こる可能性 があります。一方リファレンスハンドルは、サーバーサービスの内容を追加するとシステムによって変更され てしまうことがあるので、Bluetooth SIG で策定されているサービスのキャラクタ UUID を指定するとリファレ ンスハンドルの変更で左右されません。よって今回は、表2の8番、SUW コマンドを使用して値を書き換え ます。

スマホでバッテリーレベルの再読み込みを行い、50%と表示されていれば書き込み成功です。これで、バッ テリーサービスをアドバタイズし、スマホで値を確認するところまで出来ました。

スクリプト機能とユーザーオリジナルサービスについて

ユーザーオリジナルサービス設定はその名の通り、Bluetooth SIG で策定されていないオリジナルのサービス を登録できるものです。RN4020 は最大 1 つのオリジナルサービスに最大 10 個のキャラクタリスティックを 登録できるようになっています。

一方、スクリプト機能とは、RN4020 の NVM(不揮発性メモリ)にスクリプトを書き込んで、電源を投入する と書き込んだスクリプトに従って動作する機能です。簡単なフロー制御であればマイコン等の MCU を使用せ ずに、このスクリプト機能を使って RN4020 単体での動作が可能です。 まずは、オリジナルサービスの設定をします。ここでの注意点は、オリジナルサービスの UUID は 128bit で登録し、他のサービスの UUID とかぶってはいけない点です(Universally Unique IDentifier というくらいなの で当たり前ですが)。UUID の生成方法は、macOS と Linux の場合、ターミナルで uuidgen コマンドを打つと簡 単に生成できます。Windows の場合は UUID を生成する WEB サービスを使用すると良いでしょう。

今回は使用例として、オリジナルサービスにひとつのキャラクタリスティックを持たせます。キャラクタリ スティックのプロパティは、0x02(読み出し可)とし、データは最大 20 バイトまで設定可能となっていますが、 今回は4 バイトのデータをもたせることにします。この場合、図3のようにサービスの UUID とキャラクタリ スティックの UUID の合計 2 つが必要になるので準備します。表3のコマンドを4番まで順に打ち、リブート で設定を読み込ませ、サービスの一覧を表示してオリジナルの設定が反映されていれば完了です。

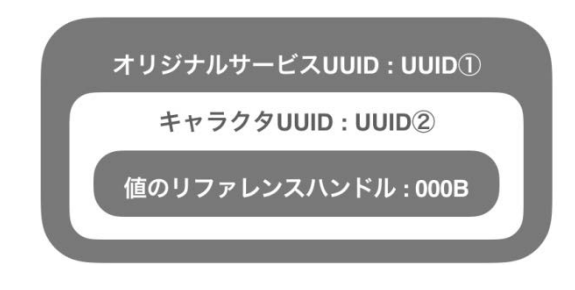

図3 追加するサービスの構成図

表3 スクリプトモードで使用するコマンド

| 番号 | 送信コマンド           | コマンドの意味                                                                   | 受信コマンド |
|----|------------------|---------------------------------------------------------------------------|--------|
| 1  | SS,00000001      | サーバーサービスにオリジナルサービスを設定する                                                   | AOK    |
| 2  | ΡZ               | ユーザーオリジナルサービス内容をクリア                                                       | AOK    |
| 3  | PS,UUID(1)       | UUID(1)のユーザーオリジナルサービスを設定する                                                | AOK    |
| 4  | PC,UUID(2),02,1A | オリジナルサービスのキャラクタリスティックに<br>UUID(2)を設定/プロパティは読み出し(0x02)/データ長<br>4Byte(0x04) | AOK    |
| 5  | WC               | スクリプトをクリア                                                                 | AOK    |
| 6  | WW               | スクリプトの書き込み開始                                                              | AOK    |
| 7  |                  | スクリプトをクリア入力/入力終了はESC                                                      |        |
| 8  | LW               | 入力したスクリプトを表示                                                              | AOK    |
| 9  | SR,01000000      | スクリプト機能を有効にする                                                             | AOK    |

● スクリプト機能でユーザーオリジナルのサービスを周囲に知らせよう

次に、スクリプト機能を使用して、自動的に約 15 秒間隔でアドバタイズ/アドバタイズ停止を行うように設 定します。スクリプトは、最大 512 バイト、50 行未満とする必要があります。スクリプトはイベントによっ て駆動され、現在 11 個のイベントが定義されています。今回は表 4 に示す、電源 ON、タイマー1 タイムアウ ト、タイマー2 タイムアウトの 3 つのイベントを使用します。送信する情報は半固定抵抗で分圧して作った電 圧値をアナログポートで読み込んだものとします。図 4 の部分を RN4020 の AIOO(4 ピン)に追加してください (アナログポートの入力は最大 1.65V)。制御フローは以下のようにします。 (1)電圧値をアナログポートで読む

(2)読んだ電圧値をアドバタイズ

(3)アドバタイズの停止

(4)1~3 の繰り返し

以上のことを踏まえ、表3のコマンドを5番以降から順に入力し、スクリプトはスクリプト1に示した内容 を入力します。スクリプト内のコマンドについては、表5を参考にしてください。

表4 スクリプトで使用するイベントラベル

|                                                                                          |         | VCO.L                    |
|------------------------------------------------------------------------------------------|---------|--------------------------|
| イベント                                                                                     | イベントラベル | VDD                      |
| 電源 ON                                                                                    | @PW_ON  | <b>Y</b>                 |
| タイマー1 タイムアウト                                                                             | @TMR1   |                          |
| タイマー2 タイムアウト                                                                             | @TRM2   |                          |
| スクリプト1<br>@PW_ON<br>SM,2,00000001<br>@TMR1                                               |         | Z 2 10k Aloo(4pin)<br>R1 |
| Y<br>AM,2,01000000<br>@TMR2<br>\$VAR1 = @I,O<br>SUW,UUID(2),\$VAR1<br>A<br>SM,1,01000000 |         | GND<br>図 4 追加回路          |

表5 スクリプトで使用するコマンド

| スクリプトコマンド    | 意味                            |  |
|--------------|-------------------------------|--|
| SM,(N1),(T1) | タイマーN①を使用/1us×0xT①秒でタイムアウト    |  |
| \$VAR = @1,0 | 変数 VAR1 に、AIO0 に入力されている電圧値を代入 |  |

RN4020 をリブートすると自動的にアドバタイズ/アドバタイズ停止を繰返すようになります。スマホで RN4020\_TEST が約 15 秒おきに見えたり消えたりしていて、かつ、任意の値がアドバタイズされていれば成功 です。これで、ユーザーオリジナルサービス設定とスクリプト機能を確認することができました。

### 最後に

今回紹介できたのは RN4020 の機能の一部です。MLDP 機能は主に RN4020 同士の通信で使用する機能なの で、RN4020 を手元に 2 台準備しなければならず少々ややこしくなるので、今回は説明を省略しました。まず 手始めに、本記事で RN4020 の使用感を確かめ、次は Microchip 公式の仕様書を読みながら紹介しきれなかっ た機能を試してみてください。 読者様のオリジナルのシステムで RN4020 が活用できることを願い、本記事が少しでもその手助けになれば 幸いです。

## 参考文献

Bluetooth : https://www.bluetooth.com

RN4020 仕様書(日本語版) : http://ww1.microchip.com/downloads/jp/DeviceDoc/70005191A\_JP.pdf

# <u>付録</u>

RN4020 ピッチ変換基板 URL: http://sendagi3chome.servebeer.com/wordpress/?p=41